# ПОШАГОВАЯ РЕГИСТРАЦИЯ НА UPWORK

Для успешной регистрации на **UpWork** вам необходимо имитировать нахождение в другой стране. Вам необходимо обратиться к ребятам из агентства **UpWork Relocate** для аренды сервера.

Сайт и телеграмм-канал

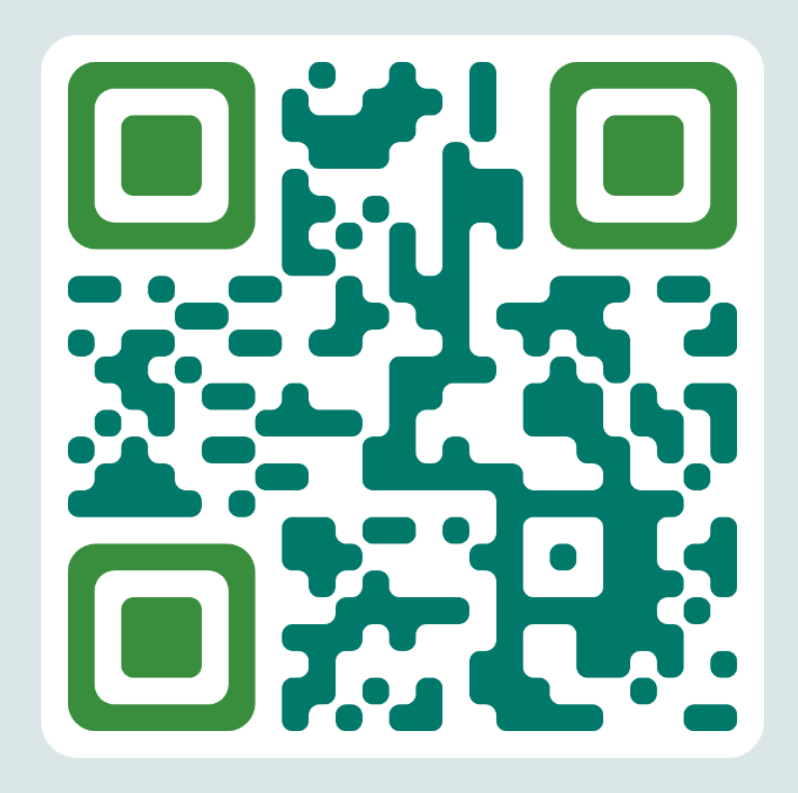

### После подключения к серверу UpWork Relocate и зайти на сайт <u>UpWork</u>. Начать регистрацию, нажав кнопку Sign Up.

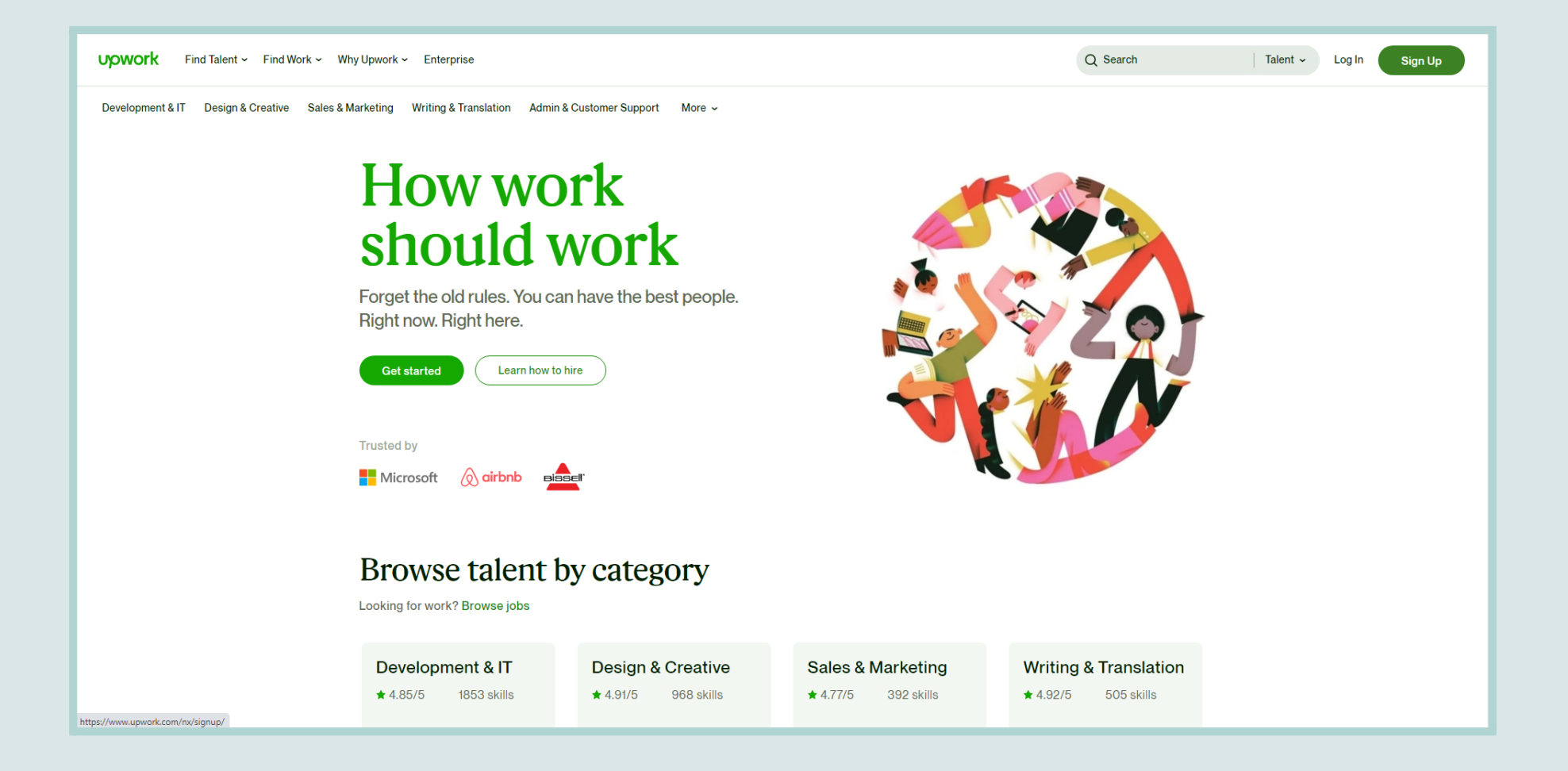

Выбираете, что вы фрилансер и переходите к заполнению данных для UpWork.

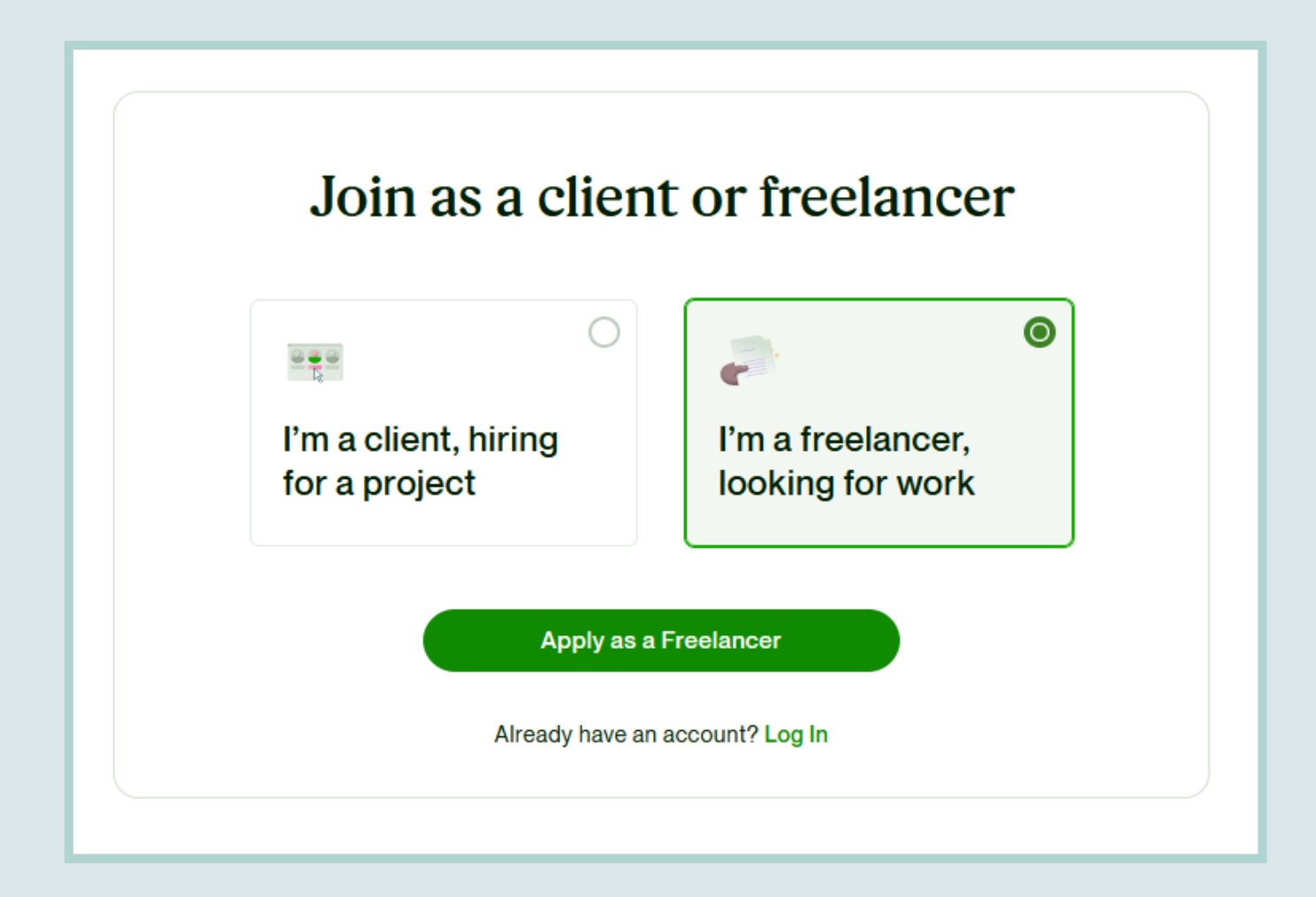

## Заполняем все поля и страну регистрации указываете Польшу.

| 1        |
|----------|
|          |
| ~        |
|          |
| nent and |
|          |
|          |
|          |
| nent a   |

#### Переходим на почту, открываем письмо от UpWork и переходим по их кнопке.

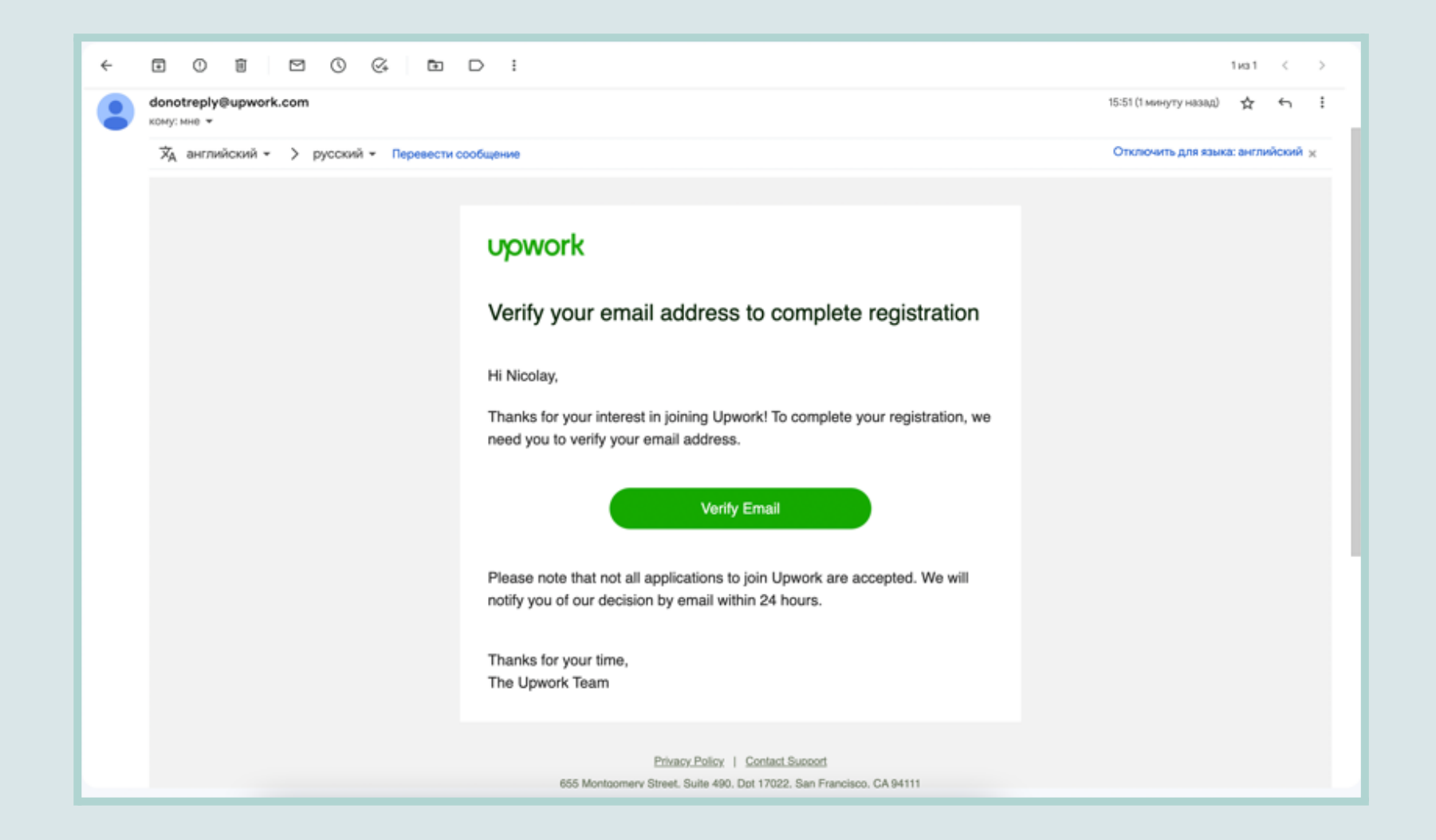

### Шаг б

Нажимаем "Get Started"

# Hey Nicolay. Ready for your next big opportunity?

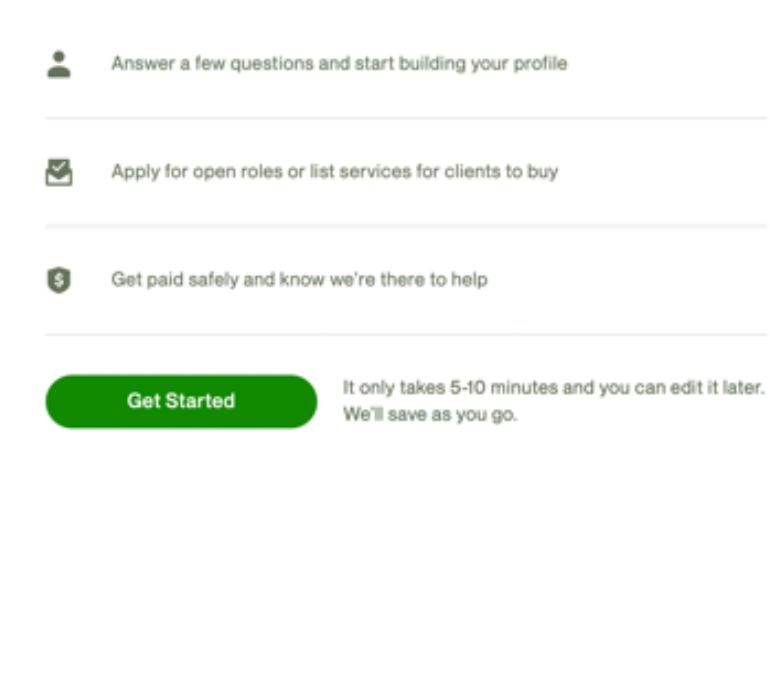

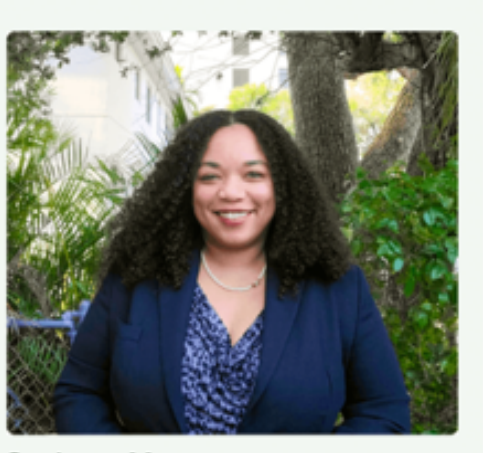

Sasheen M.

Customer Experience Consultant, USA. Developed customer service systems for 20 years.

\$65.00/hr 🛛 😻 TOP RATED PLUS

"Upwork has enabled me to increase my rates. I know what I'm bringing to the table and love the feeling of being able to help a variety of clients."

. . . .

Следуем инструкции от UpWork и отвечаем на вопросы.

### Шаг 8

Заполняем данные.

Адрес и телефон пишем польские.

Цифры можно написать рандомные.

# A few last details - then you can check and publish your profile.

|             | Country *             |                     |                      |
|-------------|-----------------------|---------------------|----------------------|
| 20          | Poland                | ~                   |                      |
|             | Street Address * (wor | 't show on profile) |                      |
| Fedit Photo | Złota 48              |                     | Apt/Suite (Optional) |
|             | City *                | State/Province      | ZIP/Postal code      |
|             | Q Warsaw              | Mazovia             | 00-120               |
|             | Phone                 |                     |                      |
|             | +48                   | 85485484024         |                      |

Сделайте предпросмотр профиля.

Если вам все нравится, то нажимайте **"Submit Profile"**.

| Looking good, Nicolay!                                                                        | .+                        |
|-----------------------------------------------------------------------------------------------|---------------------------|
| Make any edits you want, then submit your profile. You can make more changes after it's live. |                           |
| Submit Profile                                                                                |                           |
|                                                                                               | -                         |
| Nicolay Lazutin                                                                               | Location                  |
| 4:06 PM local time                                                                            | Warsaw, Mazovia<br>Poland |
| Edit Photo                                                                                    |                           |
|                                                                                               | Languages 🖍               |
|                                                                                               |                           |
| 3D Animator   Game Designer 🖉                                                                 | English: Fluent           |

Вы создали и опубликовали ваш профиль.

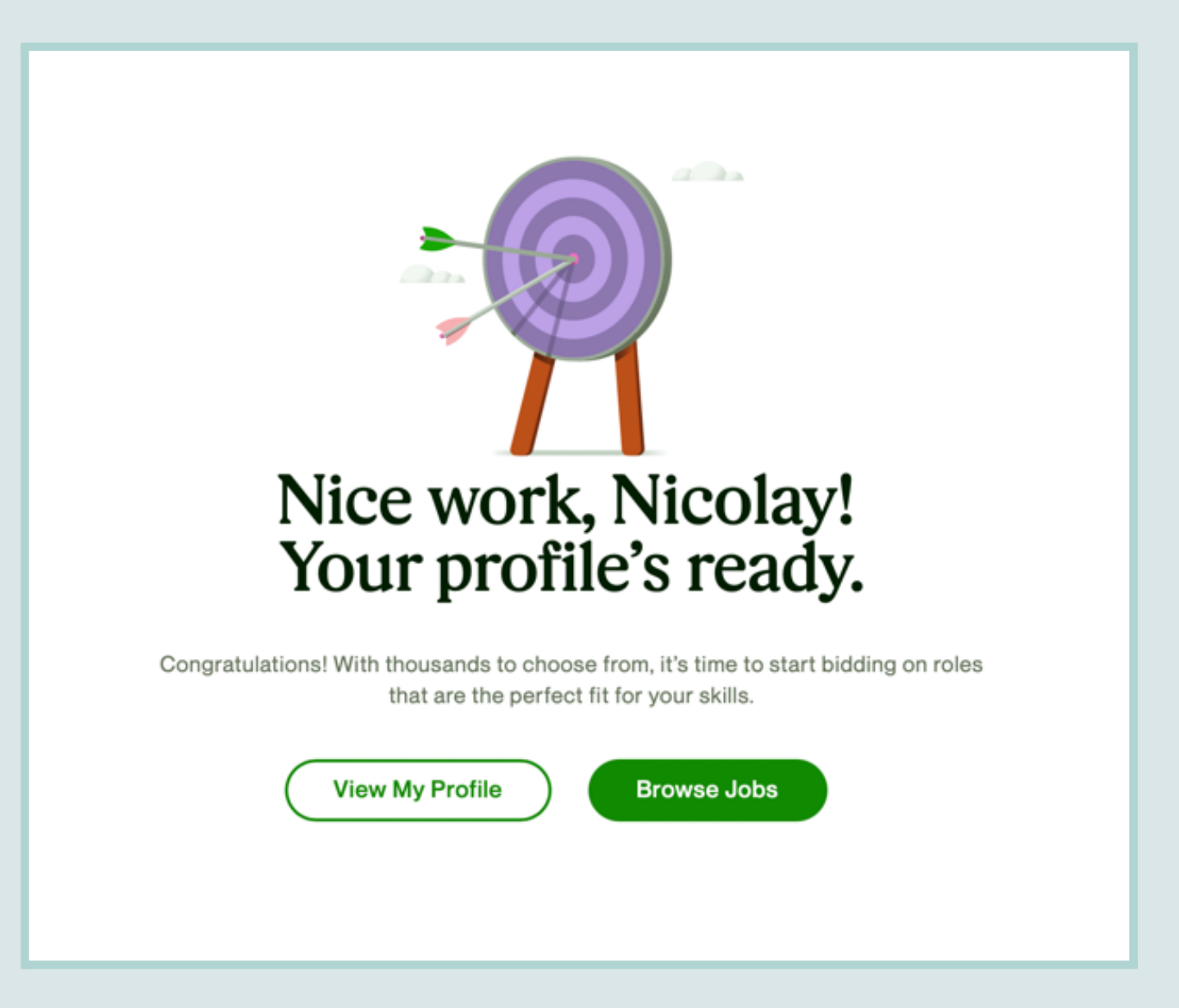

# ВЕРИФИКАЦИЯ ПРОФИЛЯ

После того, как вы возьмете в работу ваш **первый** заказ, **UpWork** запросит верификацию вашего профиля, прислав **уведомление** на почту или на самой площадке.

| upwork                                                                                                    | 1 Your account is on hold. Verify | your identity to submit proposals and withdrawal earnings. Get started.                                             |
|----------------------------------------------------------------------------------------------------|-----------------------------------|----------------------------------------------------------------------------------------------------|
| Verify your identity within 7 days to keep your account active                                                                                       | Billing                           | Identity verification                                                                                               |
| Hi Nhan,                                                                                                    | Billing Methods User Settings     |                                                                                                    |
| Thanks for being an active freelancer on Upwork!<br>As part of our ongoing efforts to promote trust and protect your security, we                    | Membership & Connects             | Verify your identity Get Started                                                                                    |
| now require active freelancers to obtain an Identity Verified badge. This<br>badge appears as a checkmark beside your profile name and shows clients | Contact Info                      |                                                                                                    |
| that you are a trusted Upwork member who is accurately representing themselves in our marketplace.                                                   | Tax Information<br>My Profile     | 1. Add your ID<br>Upload an official government ID to verify your profile information. Your ID will never be shared |
| Get your Identity Verified badge<br>To get your badge, you will need to complete a two-step verification process<br>within the part 7 days:          | Profile Settings                  | with clients. Learn more                                                                                            |
| <ol> <li>Provide us with a valid government-issued photo ID.</li> </ol>                                                                              | Get Paid                          |                                                                                                    |
| <ol><li>Complete a visual verification to confirm you are the same person as<br/>shown on your profile and ID.</li></ol>                             | Connected Services                | Completed on 2020-02-03<br>Learn more about video verification.                                                     |
| Get Started                                                                                                    | Password & Security               |                                                                                                    |
| Find out more about Identity Verification.                                                                                                    | Identity Verification             |                                                                                                    |
| If you don't complete the verification process in the next 7 days, we will place a temporary hold on your Upwork account until you complete it. This | Notification Settings             |                                                                                                    |

После того, как вы начнете **верификацию**, нажав кнопку **Get Started**, вам необходимо будет отправить ваш документ, **удостоверяющий личность**. Это может быть паспорт, права или загранпаспорт.

Если вы выберете паспорт, вас попросят отправить отправить страницу с вашим фото и адресом регистрации, а также **селфи с паспортом.** 

| Verify your identity                                                                                                    | Get Started      |
|----------------------------------------------------------------------------------------------------|------------------|
| <b>1. ID document verification</b><br>Upload an official government ID to verify your profile information.<br>Your ID will never be shared with clients. Learn more. |                  |
| 2. Location verification<br>We'll make sure your profile location matches what's on your ID. In case it doesn't, we'll ask yo<br>documents.                          | u for some extra |
| <b>3. Visual verification</b><br>Take a photo of yourself that matches the picture on your ID. Learn more.                                                           |                  |

Вам необходимо пройти **визуальную** верификацию. Для этого вам нужна будет камера на вашем компьютере. Если у вас ее нет, то при начале визуальной верификации у вас будет выбор пройти ее через **телефон** и **google meet**. Вас попросят сделать селфи, а также показать все углы вашего лица в камеру.

#### ВАЖНО!

С начала этого года **UpWork** отменил видеозвонок, так что подтверждать вашу личность данным методом никто не будет. После отправки вы увидите следующую картину.

| Verify yo                     | our identity                                                                                           |
|-------------------------------|----------------------------------------------------------------------------------------------------|
| 1. ID docum                   | nent verification                                                                                      |
| We're re                      | viewing your ID, which can take up to 1-3 business days. Learn more.                                   |
| 2. Location                   | verification                                                                                           |
| We'll make su<br>some extra d | ure your profile location matches whats on your ID. In case it doesnt, we'll ask you for<br>locuments. |

После того,как **UpWork** примет ваш паспорт и подтвердит визуальную верификацию, у вас попросят подтвердить ваше **местоположение**, так как ваш паспорт не совпадает со страной, указанной в профиле.

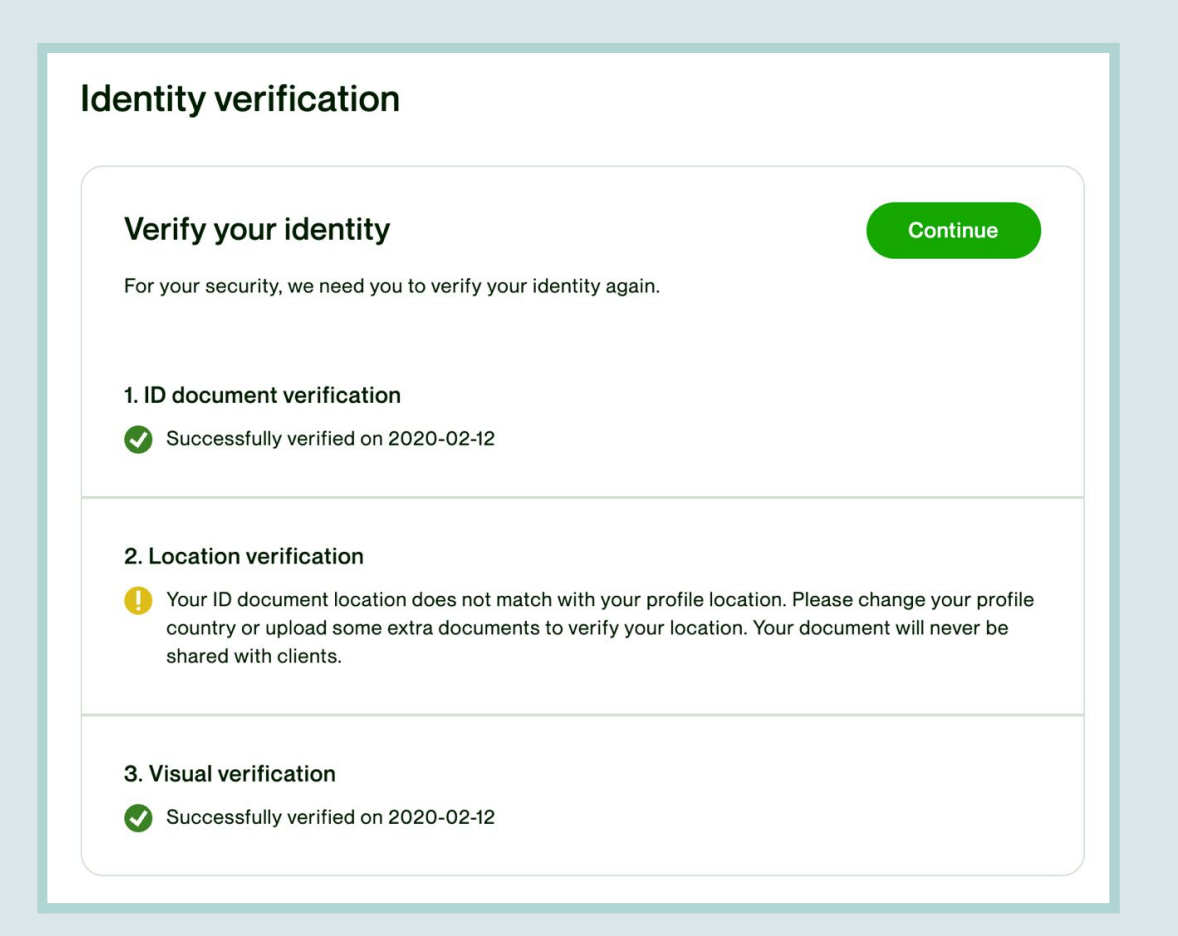

В этом случае вам стоит опять обратиться к ребятам <u>Upwork Relocate</u> для приобретения документа, который поможет вам подтвердить ваше нахождение в Польше.

После того, как вы получите на руки документ, выбираете вариант Upload Document (как на скриншоте ниже).

| How would | d you like to verify you                                                                                 | r location? -                                                                                      | <b>—</b> 2/3 <b>X</b> |
|-----------|----------------------------------------------------------------------------------------------------|----------------------------------------------------------------------------------------------------|-----------------------|
|           | •                                                                                                    |                                                                                                    | 0                     |
|           | Change profile<br>location<br>You can change your<br>profile country to match<br>the country on your ID. | Upload<br>documents<br>You can provide<br>documents that match<br>the location on your<br>profile. |                       |
|           |                                                                                                    |                                                                                                    | Continue              |

При загрузке документов вы выбираете страну **Польша** и тип документа, который вам указали ребята из **UpWork Relocate**.

| Upload documents                                                                                                    | <u> </u>                                                                                                    |
|----------------------------------------------------------------------------------------------------|----------------------------------------------------------------------------------------------------|
| All data is encrypted and securely processed.<br>Country C<br>Poland<br>Select a country in the EU.<br>Supporting Documents To Verify Your Location<br>Select Document Type<br>The document needs to be issued in Poland.<br>What other supporting documents work?<br>First Name | <ul> <li>Requirements</li> <li>Show all four corners of your uploaded file in color and at least 200 dpi resolution.</li> <li>Image must be one of these file types: PNG, JPEG, PDF or BMP.</li> <li>Here's how to best photograph your supporting documents.</li> </ul> |
|                                                                                                    | Back Continue                                                                                                    |

### Заполняете остальные данные.

| Upload documents                        | 2/3                                                                                                    |
|-----------------------------------------|----------------------------------------------------------------------------------------------------|
| First Name                              | The name, logo, and contact details<br>of the issuing authority must be<br>clearly visible.                                                   |
| Xenia<br>Middle Name (Optional)         | <ul> <li>Statements from the following online<br/>banks/institutions will not be<br/>accepted: Transferwise, Payoneer,<br/>PayPal.</li> </ul> |
| Middle name as it appears on your docum |                                                                                                    |
| Last Name                               |                                                                                                    |
| Chepkasova                              |                                                                                                    |
| Date of Birth                           |                                                                                                    |
|                                         |                                                                                                    |

И прикрепляете выданный вам документ.

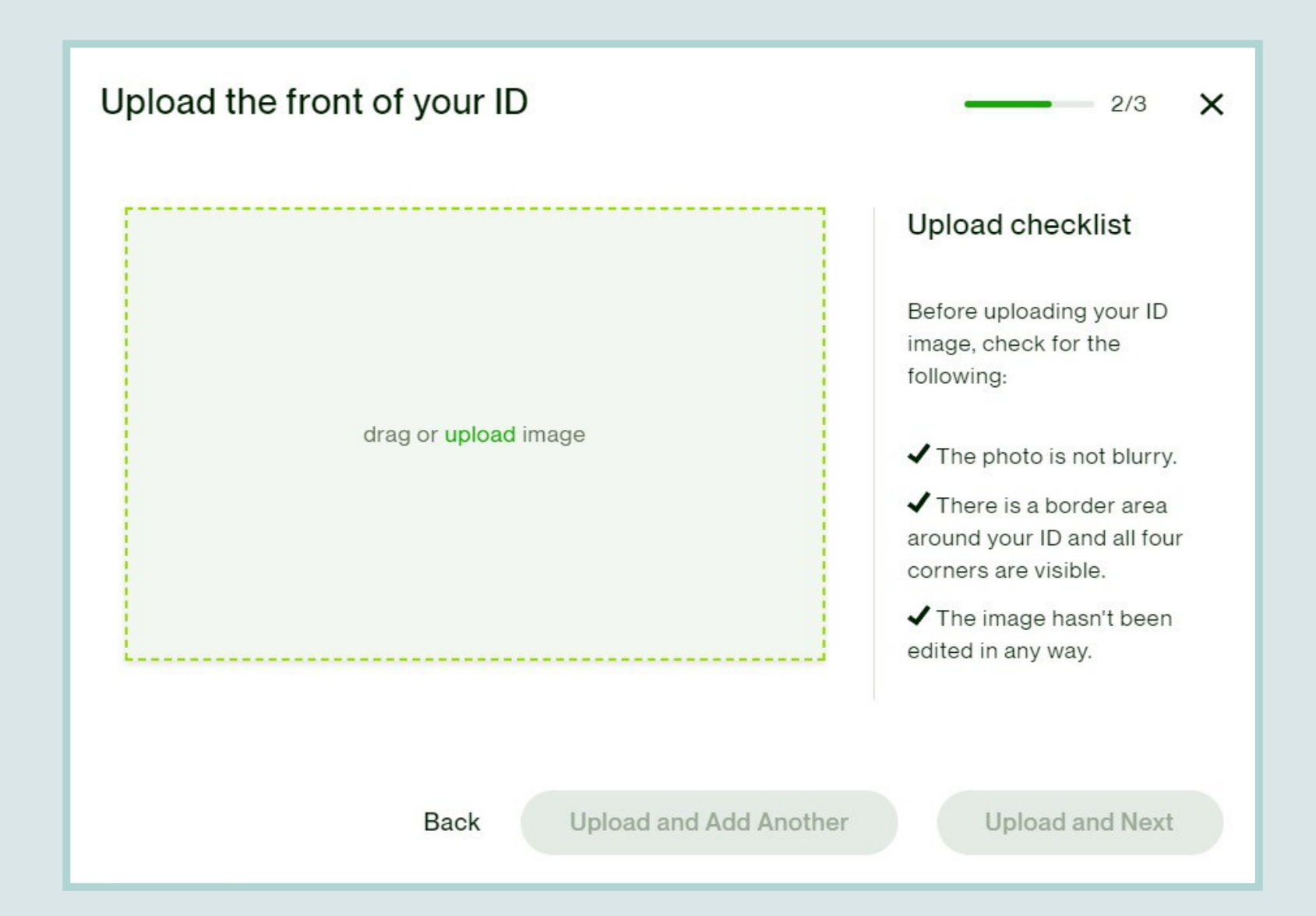

#### После этого ваш статус изменится и документ будет на рассмотрении.

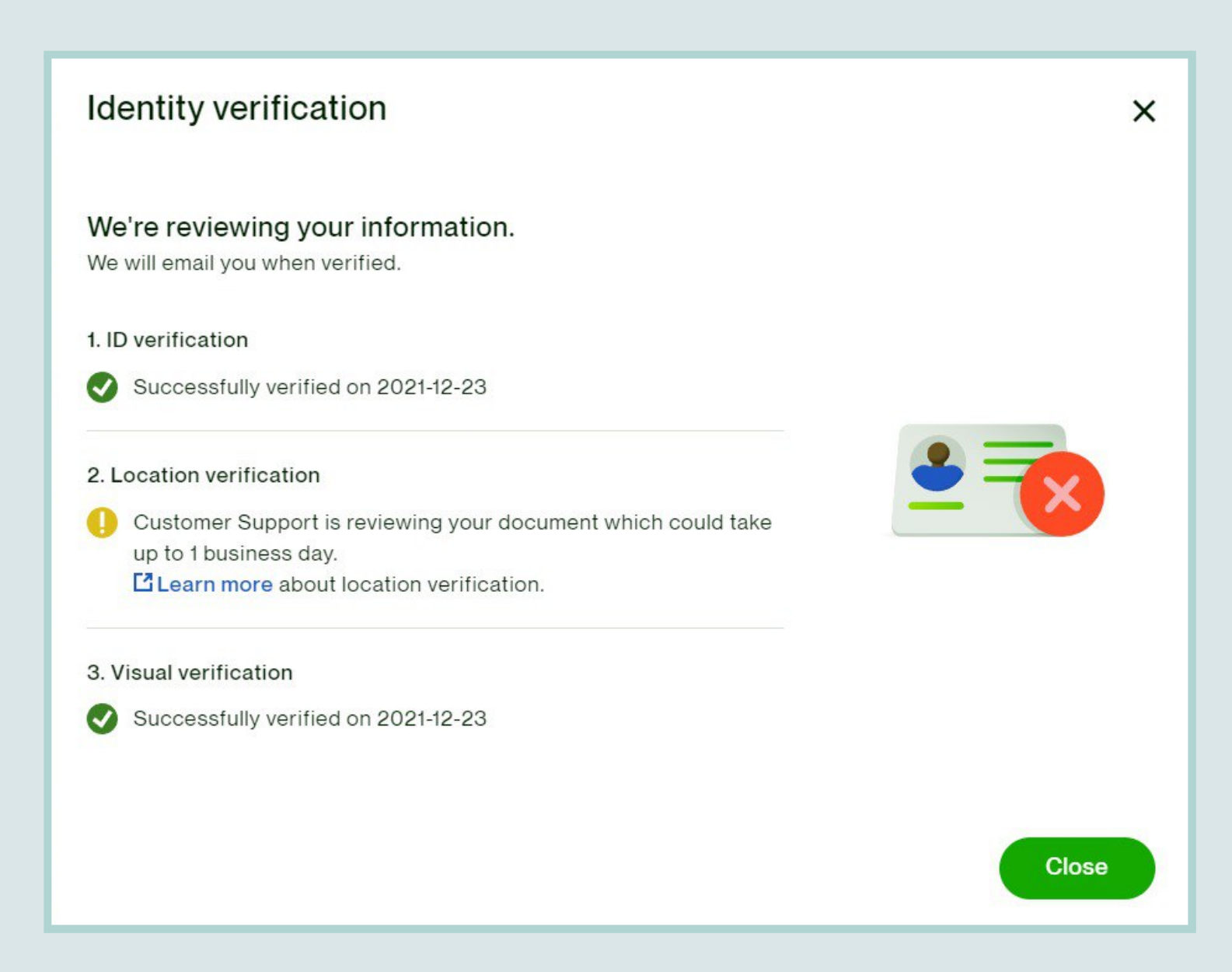

После того, как **UpWork** одобрит ваш документ, он уведомит вас в **письме на почту.** Или в разделе в **Identity Verification** вы увидите все зеленые галочки. После этого можете наслаждаться вашей галочкой и **верифицированным профилем.** 

| Head to Cred                 | ly to import your existing                                                         | Credly certifications or start earning new ones.                                                                                                    | Credly, 🔗                                                                                                    |
|------------------------------|------------------------------------------------------------------------------------|----------------------------------------------------------------------------------------------------|----------------------------------------------------------------------------------------------------|
|                              | <b>Uladzislau S.</b><br><b>O</b> Chisinau, Moldova – C<br><b>Available now</b> off | 3:33 pm local time                                                                                                    | See Public View Profile Settings                                                                                                    |
| /iew profile<br>DRAFT • Vide | eo Editing                                                                         | Video Editing Expert/ God of A premiere pro                                                                                                    | Adobe \$23.00/hr 🖉 😁                                                                                                    |
| Notion Graphic:              | s<br>>                                                                             | Hello, my name is Vlad and I am a professional<br>working on freelance platforms. I have extensiv<br>Adobe After Effects, and Adobe Photoshop, an<br>entrusted to me. I have worked with a big amou | video editor with over 5 years of experience<br>ve knowledge working with Adobe Premiere,<br>ad am extremely detail-oriented in projects<br>unt of High Profile Clients in my career, |